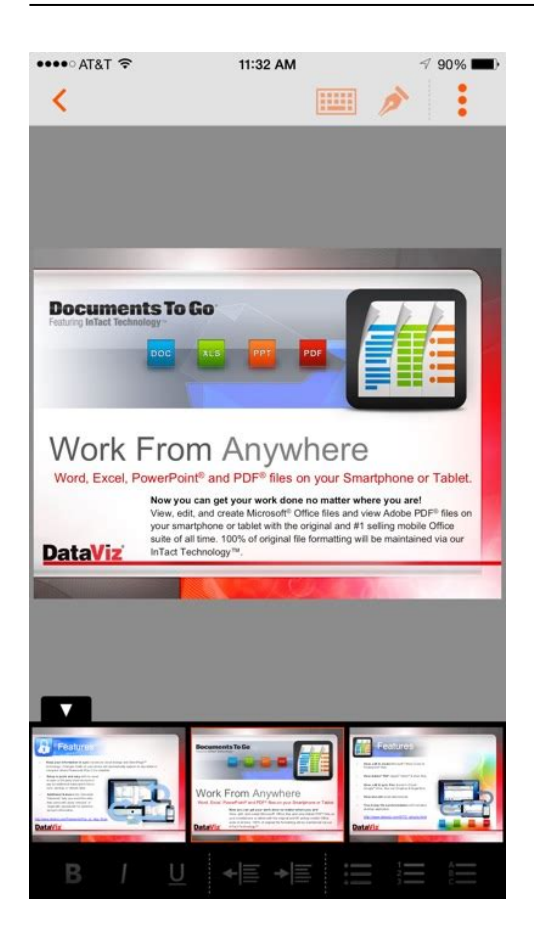

File Name: Documents To Go Manual Download.pdf Size: 4303 KB Type: PDF, ePub, eBook Category: Book Uploaded: 20 May 2019, 20:55 PM Rating: 4.6/5 from 591 votes.

#### **Status: AVAILABLE**

Last checked: 9 Minutes ago!

In order to read or download Documents To Go Manual Download ebook, you need to create a FREE account.

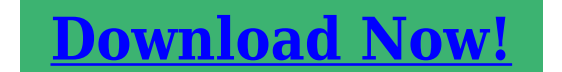

eBook includes PDF, ePub and Kindle version

<u>Register a free 1 month Trial Account.</u>
<u>Download as many books as you like (Personal use)</u>
<u>Cancel the membership at any time if not satisfied.</u>

**☐ Join Over 80000 Happy Readers** 

### **Book Descriptions:**

We have made it easy for you to find a PDF Ebooks without any digging. And by having access to our ebooks online or by storing it on your computer, you have convenient answers with Documents To Go Manual Download . To get started finding Documents To Go Manual Download , you are right to find our website which has a comprehensive collection of manuals listed. Our library is the biggest of these that have literally hundreds of thousands of different products represented.

×

## **Book Descriptions:**

# **Documents To Go Manual Download**

Also, view PDF files and save anywhere including to multiple cloud services, your computer, and Android device. Advanced Excel spreadsheet support Includes support for viewing charts and over 100 different formulae. Create, edit and view PowerPoint files Great for practicing presentations on the road as well as making changes. Or throw together a quick presentation while you're on a train or plane. Intact Technology No loss of formatting in any of your documents. InTact technology means that all formatting will be retained, even when changes are made to a document. Select and search text in files as well as rotate pages and view bookmarks. Desktop Sync Sync files with your desktop computer Windows or Mac over USB. Make changes to documents, spreadsheets or slideshows on either your Android device or your computer and sync. Changes to the files will be reflected on both devices. Open, edit and save password protected files Check out Docs To Go for Android Manual Online help. Also, view PDF files and save anywhere including to multiple cloud services, your computer, and iOS device. Advanced Excel spreadsheet support Includes support for viewing charts and images. High fidelity PowerPoint viewing Includes support for viewing charts, MS Office SmartArt, and more. InTact Technology No loss of formatting in any of your documents. InTact technology means that all formatting will be retained, even when changes are made to a document.Includes the option to upload more than one file at a time. Desktop Sync Sync files with your desktop computer Windows or Mac over WiFi. Make changes to document, spreadsheet or slideshow on either your iOS device or your computer and sync. Open, edit and save password protected files. Check here for our Frequently Asked Questions or check out our Docs To Go iOS User Manual Check here for System Requirements. Does Docs To Go have spell check Which Excel functions and formulas are supported by Docs To Go Click here to email our support team.http://elreefelaraby.com/userfiles/carat-practice-manual-2009.xml

### • documents to go manual download, documents to go manual download free, documents to go manual downloads, documents to go manual download windows 7, documents to go manual download windows 10.

All I needed was a way to edit and write into my works in progress while traveling and during my other downtime this app is just perfect for that. I work on a document on my computer, save it, sync Documents to Go with my iPhone, edit and write when I can, then sync when I get back. I used to do the same thing using Documents to Go on the Palm Treo and was lamenting that I hadnt found something with the same functionality for iPhone then someone suggested Documents to Go for iPhone. Without this app, I would need to lug my laptop around everywhere, and then I probably still wouldnt get the same amount of editing and writing done on the road. I love this app, but its not perfect. Every now and then I get annoved by needing to hit multiple buttons to get to something I want for instance, the keyboard and it is a little annoying that it does not sync with a folder inside a folder that it is set to sync to. When Im working on a long document, it doesnt save my place when I close the app and reopen it, so I lose some time finding my place again. Like I said, I am really only using this app for editing Word documents, and its pretty great for that. Maybe some future updates will help i hope so. But i really do not understand their lack of a support feature, unless of course you want to pay for it for such a well known Company it appears that iphone owners are being treated as unimportant, DocTo Go really needs to rethink their support policy. I need to make a retraction i judged this app prematurely, it does what it says it will and does it very well, it has been well worth the wait. Maybe the next update could include these PLEASE. When this happens i will rate it a 5 star app. And of course the ability to edit Exel spreadsheets. So when I found this app I

was genuinely excited and rather impressed despite the steep cost, when compared to other apps. The wireless syncing was great and easy and I could use my iphone even more instead of my bulky laptop.<u>http://practicmed.ru/files/caravan\_aircraft\_man.xml</u>

Just pull out the phone, jot down the notes and be done. But soon there after the gleam and shimmer of the app soon faded. Not only does it have many of the functional problems already visited by other reviews, but the desktop application for syncing is one of the most frustrating pieces of software Ive ever worked with. Many times Ill come home and go to sync my notes and thoughts gathered through the day only to find the frickn thing wont even launch. It took me some time to figure out that I had to remove it manually, all the way down to left over register files, and THEN reinstall it in order to get the thing functioning again. Only thing is this is a consistent problem and I have lost many pages of notes and writing due to it. If I had spent 25 dollars on this I don't think Id be as frustrated as spending 10 to find this problem still consistently plaguing their community. Or call 1800MYAPPLE. There are two ways to do this See how Dropbox makes syncing files easy. First, youll download and install the Dropbox desktop app on both computers. Next, youll use the app to migrate files between computers. Draganddrop these files or folders to the Dropbox folder on your hard drive. The Dropbox icon in the system tray or menu bar will also say Up to date. You should then see the files and folders on both computers. The Dropbox desktop app will then scan the files, and see that theyre the same files in your Dropbox account. Stop the download immediately by clicking the Dropbox icon in your system tray Windows or menu bar Mac, and selecting Pause Syncing from the menu. If all of these files are the same as the files in your account online, scanning will finish. However if, in the middle of this process, a file has changed in your account for example, someone else has updated a file in a shared folder, Dropbox will generate a conflicted copy so that both versions of the file are preserved.

If there are folders you dont want taking up space on your computer, you can use selective sync to store them only in the cloud. However, you may need to wait until Dropbox has finished its initial sync of your files before the selective sync option becomes available. You can then copy your nonshared files to the Dropbox folder, and then readd the shared folders and let them download to your computer. This will prevent Dropbox from generating conflicted copies of files if other people have changed them, as described above. After you sign in to one Dropbox account, we will recognize that you have linked your Dropbox through the settings on the website and invite you to download a separate folder for your other Dropbox account. If you would like to speed up the transfer process and copy your files manually, just follow the same steps above and repeat separately for each folder. Let us know how we can improve Let us know how this article helped Learn more about case conflicts, how to prevenGet the info you need whether youre on mobile, PC, or Mac. By continuing to browse this site, you agree to this use. Learn more You can work with your synced files directly in File Explorer and access your files even when you're offline. Whenever you're online, any changes that you or others make will sync automatically. If you use Microsoft 365 Apps for business, you can also sync files from your SharePoint sites. If youre not using Microsoft 365 Apps for business, see Sync SharePoint files with the OneDrive for Business sync app Groove.exe. If the icon doesnt appear in the notification area, OneDrive might not be running. Click Start, type OneDrive in the search box, and then click OneDrive in the search results. If you want to change the folder location, select Change location this is the best time to make this change. Files OnDemand helps you access all your files in OneDrive without having to download all of them and use storage space on your Windows device. Select Next.

### https://hunam.mx/no-6362-diseno-web

The sync app automatically takes over syncing in the same folder location you were using before.For the OneDrive mobile app, see Troubleshoot OneDrive mobile app problems. OneDrive Admins can also view the OneDrive Tech Community, Help for OneDrive for Admins. OneDrive Admins can

contact Microsoft 365 for business support. While we can't guarantee any specific features or timelines, we will respond to every suggestion that gets at least 500 votes. It sounds like it might be helpful to connect you to one of our Office support agents. Visit uscis.gov for the official USCIS site.Federal government websites often end in.gov or.mil. Before sharing sensitive information, make sure you're on a federal government site. This includes citizens and noncitizens. Both employees and employers or authorized representatives of the employer must complete the form. The employee must also present his or her employer with acceptable documents evidencing identity and employment authorization. The employer must examine the employment eligibility and identity documents an employee presents to determine whether the documents reasonably appear to be genuine and to relate to the employee and record the document information on the Form I9. The list of acceptable documents can be found on the last page of the form. Employers must retain Form I9 for a designated period and make it available for inspection by authorized government officers. Employers must Have a completed Form I9 on file for each person on their payroll who is required to complete the form; Retain and store Forms I9 for three years after the date of hire, or for one year after employment is terminated, whichever is later; and Make their forms available for inspection if requested by authorized U.S. government officials from the Department of Homeland Security, Department of Labor, or Department of Justice.

Download Instructions Form I9 is a fillable form, which means you can type your answers directly on the form instead of writing them by hand. To use this fillable feature, download the form and save it your computer. To complete your Form I9, you will need the latest version of Adobe Acrobat Reader. You can download Adobe Acrobat Reader for free from the Adobe website. You can open the English or Spanish versions of the form, instructions, and supplements in any browser. Her work has appeared in Mashable, TechRadar, and many more publications. Your iPad can store all your favorite apps and files, making it easy to access important documents wherever you are in the world. But finding and managing your downloaded files can be confusing and unclear. Here are some tips for iPad download management.Unlike PCs and Macs, the iPad has no designated Downloads folder where all downloaded files immediately go. And, the iOS file system isnt as easy to browse as an Android file system. While you have many options, heres how to save files from commonly used apps.Heres how to choose where the file goes. Depending on the file, you can usually tap Save Image for images, Copy to iBooks for PDFs, or Save to Files to save it to the Files app for general use. This app brings together all your files across iCloud so it can also include documents from your Mac or other iOS devices. Remember to check there if you prefer to use a nonApplebased solution for your file storage. Desk Envy Explained The Deets More Originals Buying Guides QLED vs. OLED TV Which Instant Pot Should You Buy 4K TV Buying Guide Soundbar buying guide Google Home vs. Amazon Echo Laptop Buying Guide MacBook Pro vs MacBook Air Nintendo Switch vs. Switch Lite Which is better.Not only do they have the tools we need, but stacks of photos, files, videos, and other media crammed into it each day.

While media secretly downloads onto our mobile devices, however, a conscious effort is needed to actually find where downloads reside on our phones. It details just where to look and what to do in order to access your downloaded media. Files can be used to store everything from photos to saved GarageBand songs. If you've downloaded something in the past, you're almost certain to find it there. Here's how And if you can't remember the exact name, you can type the first few letters, which prompts the app to suggest likely candidates. Check these categories if you can't find your files using the Downloads category. Scroll down and tap the Downloaded Files card. Alternatively, tap the Browse tab at the app's bottom followed by Downloads on the following screen. Both lead to the same location. Next to this button is a threedot "More" icon presenting a dropdown menu with Sort By and Select All options. Usually, this is the result of a permissions problem stemming from using the Google app to downloaded images. Next, make sure Storage permission is switched on. If

it isn't, downloaded files will continue to be sent to a separate system directory. However, depending on the models and manufacturers involved, the app name may differ. For example, you can find Netflix downloads by opening the Netflix app, tapping the menu icon in the topright of the screen, and selecting My Downloads. This applies to iPhones and Android phones. So if you've downloaded a file through a particular app, try opening that app if you can't find the download in the usual locations. Motorola Razr 2019 A battle on a Razr's edge Samsung Galaxy Watch 3 Galaxy Z Flip Should you fold or flip Digital Trends may earn a commission when you buy through links on our site. The free Adobe Scan mobile app works on your mobile device, scans documents into PDFs, and automatically recognizes text. The free Adobe Scan mobile app works on your mobile device, scans documents into PDFs, and automatically recognizes text.

And with different capture modes, you can ensure that you capture the clearest scan every time. And with different capture modes, you can ensure that you capture the clearest scan every time. To do even more with your PDFs, like editing scanned PDFs on your desktop computer, subscribe to Acrobat Pro DC. To do even more with your PDFs, like editing scanned PDFs on your desktop computer, subscribe to Acrobat Pro DC. Use Adobe Scan to turn paper forms into interactive digital documents you can easily fill out, sign and share. Use Adobe Scan to turn paper forms into interactive digital documents you can easily fill out, sign and share. Adobe Scan automatically adds the information from a scanned business card to your device contacts. Uploading is fastest and easiest. We can't accept documents by email or fax. It can be a scan or clear photo. Not sure what documents to submit. Check out these lists. If you have other data matching issues, repeat the steps for each one. When done, you can log out. You'll get a notice in a few weeks saying your documents is currently under review, or if we need anything else from you. When done, log out. Double check the document format and size, and try again. If you think you may have uploaded the wrong document, just upload the right one. We'll review all documents submitted. If you're still having trouble, follow the instructions below to mail copies. You can mail copies if you're still having trouble or if you prefer this option instead It's on the last page of your eligibility notice. If you don't have a bar code, include your printed name and the application ID. Your application ID is near your mailing address at the top of your notice. Your Marketplace eligibility stays valid until you're able to enroll in a plan, as long as you enroll before the end of Open Enrollment or a Special Enrollment Period, if you gualify for one. Learn more about what happens next. It'll say if your Special Enrollment Period has been confirmed.

Learn more about what happens next. If they were received, you dont have to do anything unless you hear from us saying that we need more information. Well send you a notice when your issue is resolved. Be sure to send documents as soon as possible and by the date shown in your letter. Text HELP for help. Message frequency varies, but you may receive up to one message per week during Open Enrollment. Message and data rates may apply. Incydr Code42 for Enterprise CrashPlan for Enterprise CrashPlan for Small Business Incydr, yes. CrashPlan for Enterprise, yes. Code42 for Enterprise, yes. CrashPlan for Small Business, yes. The Code42 console is convenient for restoring files when you are not near one of your devices. However, the Code42 app offers you the most flexibility. This article describes how to restore files from the Code42 app. For more videos, visit the Code42 University. Select the backup set that contains the files you want. Learn more about finding files including hidden or deleted files below. Your download is added to the downloads manager with the default files options. The downloads manager displays the status of your download. Select the backup set that contains the files you want. Learn more about finding files including hidden or deleted files below. The downloads manager displays the status of your download. Click the search icon and enter your search term. To return to your search results, click the search icon. Your search term is retained until you clear the term, close the search bar, or exit the Restore files or Get files view. Files selected for restoration remain selected when toggling between search and browse. To see or search for deleted files Select the backup set that contains the files you want. Deleted files

are shown with a trash can icon to the right of the Date Modified column. You may also search for deleted files by entering a term in the search bar. All versions of the file backed up prior to the selected As Of date display.

Then, either browse back to the folder containing the file to select additional files, or click Restore Files or Get Files to view options for restoring the file. Hidden files and locations do not appear in the file selection list by default. To view hidden files You can change these settings before restoring your files. However, when you use the download icon for a single file, the Code42 app will always use the default options. To change the restore location, select Downloads. Later, you replace your device and use a different username. Your new Documents folder is located at C\Users\James\Documents. If you restore your Documents folder to the original location, the Code42 app creates a folder labeled Jim under the C\Users directory and restore the Documents folder there. In this scenario, you probably dont want to restore files to their original location. Choose how the Code42 app handles matching file names by clicking Rename You can always delete duplicate files later. For example To preserve all file metadata, restore to a device with the same operating system as the original. Restore those files to a device of the same operating system or use the Code42 console to restore those files. On Windows and Mac devices, files whose names differ only in capitalization are treated as the same file. To restore Files backed up less than 7 days ago are restored first smallest to largest, followed by files backed up more than 7 days ago smallest to largest. For example, if you select Folder 1 and Folder 2 for restore, and those folders look like this in your file browser. You must have JavaScript enabled in your browser to utilize the functionality of this website. Website operated by TECHNOGYM S.p.A. VIA CALCINARO 2861,47521 CESENA FC Company registration number at the ForliCesena Register, REA 315187 Fully paid up capital Euro 10.066.375,00 Siae License 201500000083. By continuing to browse this site, you agree to this use. Download not starting.

Try this direct download link. Debug in VS Code with your terminal tools. VS Codes growing community shares their. Follow the guide to manage iPhone data easily. You could select multiple files at the same time. Click the folder to find more option. You could select multiple items in the same category at the same time. Then, choose the device you want to download videos to. EaseUS MobiMover could support over 1000 video website. Then click the button Download. If you choose a mobile device in Step 1, the video will be transcode at the same time. Make sure the device is well connected, then select device model and enter recovery mode. The program will start verifying automatically. It may take a while. Restart this device and enjoy all the functions. You could select files or multiple folders at the same time. You could select multiple items in the same category at the same time. Please select the one that you need and enjoy managing iOS data with just a few clicks. Then, choose the device you want to download videos to. EaseUS MobiMover could support over 1000 video website. Then click the button Download If you choose a mobile device in Step 1, the video will be transcode at the same time. By clicking ACCEPT or continuing to browse the site you are agreeing to our use of cookies. Find out more here. Are you sure to remove this product This includes pictures downloaded or saved from the internet, downloaded over S Beam or Bluetooth, or through a third party app such as Facebook or WhatsApp. Again, this applies to music downloaded through the internet, the Play Store or iTunes, or shared with you over Bluetooth and so on. On some devices, steps may vary. Were here to help. Incredible technology with even more amazing support. The Samsung Interactive guide is the latest and greatest way to get the support you need, when you want. Select your product from the menus below and well show you where your number is.

This includes DocuSign Click, DocuSign Simplified Sending and any thirdparty integration that relies on eSignature. The CLM platform allows organizations to automate manual tasks, orchestrate complex workflows, and eliminate unnecessary risk. You have CLM.CM if you access the product through. Add an electronic signature feature permanently in your systems and adapt to your multichannel strategy. This includes DocuSign Click, DocuSign Simplified Sending and any thirdparty integration that relies on eSignature. Add an electronic signature feature permanently in your systems and adapt to your multichannel strategy. A website protected by SSL certificate is also a more efficient website from a marketing point of view. When someone sends you a DocuSign document for your electronic signature, you first receive an email from DocuSign sent on behalf of the sender. Click REVIEW DOCUMENT to begin the signing process. Agree to sign electronically Review the consumer disclosure, and select the checkbox I agree to use Electronic Records and Signatures. Click CONTINUE to begin the signing process. Important! To view and sign the documents, you must agree to conduct business electronically. Note To view additional options, click OTHER ACTIONS. For more information of other actions available, please review our Signing Documentation. Start the signing process Click the START tag on the left to begin the signing process. You are taken to the first tag requiring your action. Click the SIGN tag. You are asked to Adopt Your Signature. Verify your name Verify that your name and initials are correct. If not, change them as needed. Adopt a signature Click ADOPT AND SIGN to adopt and save your signature information and return to the document. Confirm signing When you finish clicking all signature tags in the document, confirm signing by clicking FINISH. A message appears stating that you have completed your document. You can now download a PDF copy or print a copy of the document.

The sender receives an email with the signed document attached, and the signed document appears in their DocuSign account. Sign up for a DocuSign account Sign up for a DocuSign account and save the document in your own account. Go To the Community Contact Support How do I access the DocuSign documents that I signed. DocuSign Signing FAQs DocuSign eSignature eLearning Self Paced Courses for Signers, Senders, and Admins Alternative Signing Method Security Code Access. We may earn affiliate commissions from buying links, which help support our testing. Learn more.I can control my thermostat with my voice, but somehow printers feel just as confusing and unreliable as they were 10 years ago. If your printer is throwing you an error or just ignoring your demands entirely, heres how to troubleshoot the problem so you can get back to work. Your printer may be showing an error message through a series of cryptic flashing, colored lights on the printer itself. It isnt always clear which lights mean what, though, so you may need to check the manual to decode what your printer is saying. If you lost the manual, you can usually download a PDF copy from the manufacturers support page for your printer. Once youve figured out the error—e.g., printer jam or no ink—jump down to the corresponding section of this guide to diagnose it further. And if your printer isnt showing an error, keep reading. Rightclick any old items and clear them to get things chuqging again. Alternatively, in Windows, you can restart the print spooler, which will try to print those documents as if they were just added to the queue so you dont have to clear them. There are a few ways to do this, but the easiest is probably from the Command Prompt.Ensure the USB cable is plugged in snugly at both ends, and that the power cable is plugged into the wall. You never know when someone unplugged it to charge their phone without telling you.

If youre trying to print over WiFi, try plugging your computer in via USB to see if that works instead—if it does, you know the problem exists with the WiFi connection and can focus your effort there. Is your printer getting a good enough signal. See if the printer shows up in your routers network list, or try moving the printer closer to the router to see if its just out of range. No joke, my fatherinlaws printer doesnt work unless all the upstairs doors are open, because they impede the alreadyweak WiFi signal. If youve used your computer with multiple printers—say, if you go back and forth between your home and office, or if you just got a new printer at home—Windows may be trying to send documents to the wrong printer. Then, pay close attention to the options that appear—if the dropdown menu shows a different printer than the one you want, click it to select the correct printer before continuing. In some programs, like Google Chrome, you may even need to click See More for a full list of connected printers. But in rare cases, you may need to head to the printer manufacturers website, look up the support page for your model, and download the driver or

software package manually—so if you havent done so, try that now.Your PC should search for printers on the network, and when it finds the one youre looking for, click on it to add the printer to your list. Now, you should be able to print a document. Sometimes, though, printers are finicky—there may be paper loaded, but if the printer cant grab hold, its going to think its empty. Try removing the paper tray, realigning the paper, and sliding it back in. In other instances, there may be some paper jammed in the mechanism. Usually your printer will tell you so, and you just need to open the access panel and pull the crumpled paper out. Again, you may need to refer to your manual if you arent sure where it opens up.

In some cases, your printer can say theres a paper jam even if you dont see a sheet of paper stuck in the mechanism. When that happens, you may have smaller bits of paper or other residue stuck inside the rollers that you cant see. This means you would have to remove some of those components to clear the problem. If you arent comfortable doing so, bring it into a PC repair shop for help. First, the print head may be clogged or dirty, and you can clean it out through your printers builtin cleaning routine which youll find detailed in the manual. Alternatively, if your printers heads lie on the ink cartridges themselves—the little copper strip where the ink comes out—you can blot it with a wet paper towel to clean it up. Once ink starts to flow more freely onto the towel, give it a guick dab with a dry paper towel before reinserting the cartridge into the printer. If you have a laser printer, you may be able to get a bit more toner out of the cartridge by shaking it from side to side, then reinserting it. Finally, its possible your printer just doesn't realize you put in new ink cartridges. Check your printers manual to see how on your specific model. Remember that certain thirdparty cartridges may cause problems, too, so try genuine cartridges from the printer manufacturer to see if they work better. Both your printer and your computer can print test pages that may help you narrow down your issue. You can usually run your printers selftest by pressing a series of buttons as the printer boots up, which youll find outlined in your printers manual. If your printers own test page comes out fine but Windows throws an error, you can be reasonably sure you have a software problem. If the printer cant even print its own test page, then youll want to focus on repairing the printer rather than driver or software issues. If youre lucky, your printer may even give you a test page with an error code or other information on it you can decipher.

https://labroclub.ru/blog/8145-20-timer-manual-0